## HOW TO USE A PAY STATION

Follow the instructions on screen before making payment.

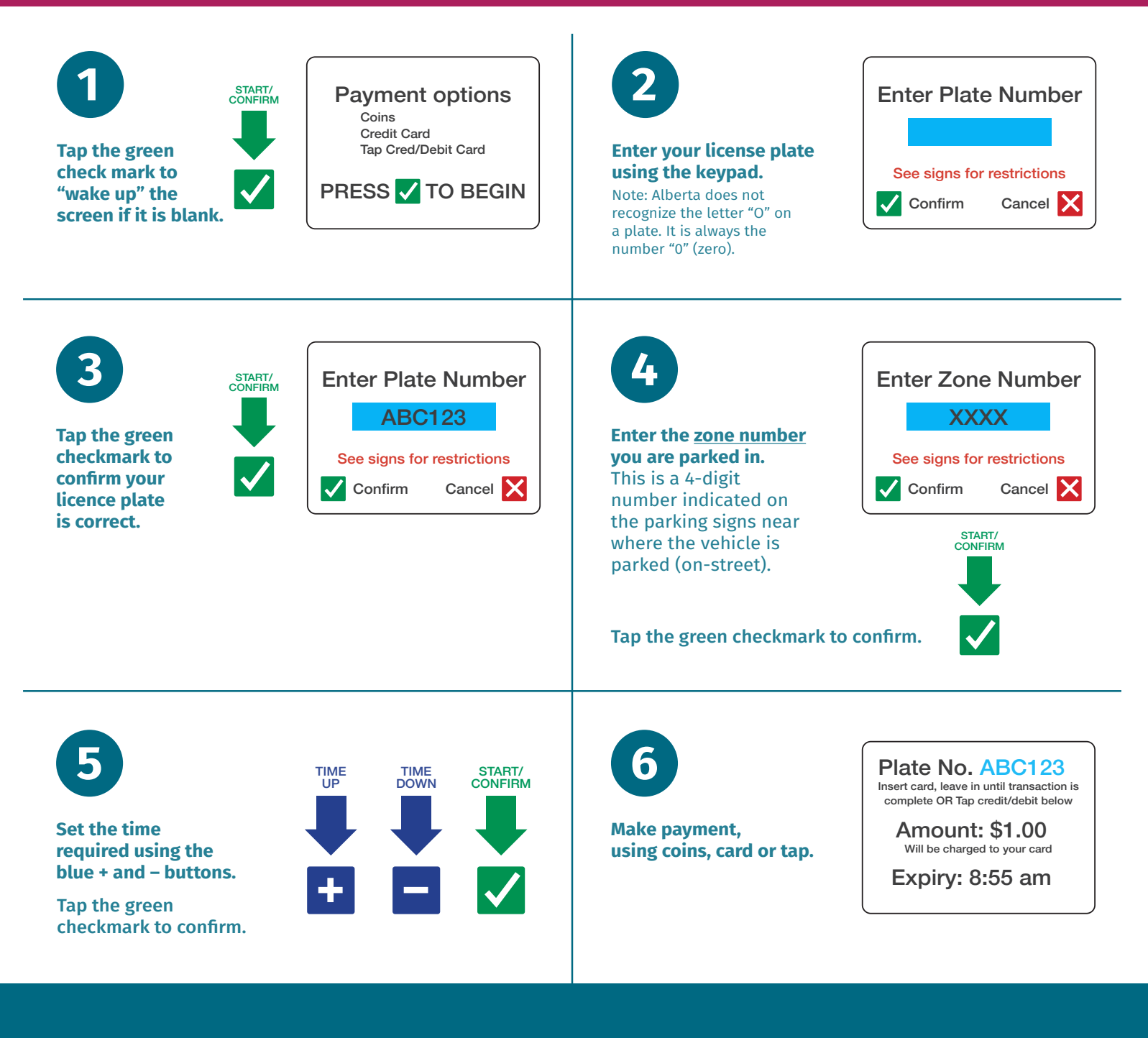

You will be issued a receipt.

You <u>DO NOT</u> have to return to your vehicle to place the receipt on your dashboard, but we recommend keeping it as proof of payment.

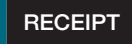

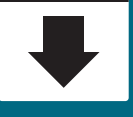

## Need help?

**City of Red Deer** reddeer.ca/Parking 403-342-8185 cityparking@reddeer.ca City Hall, Main Floor HotSpot 1-855-712-5888 support@htsp.ca